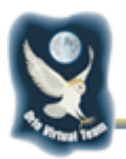

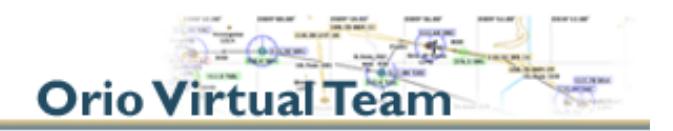

# OVT - Installazione e uso di ccs

Ccs è un tool che "costruisce" le termiche in modo molto realistico e casuale sul territorio. Tramite 2 comandi (vedi oltre), il pilota è in grado di stimare la posizione delle termiche a lui più vicine e quindi di dirigere l'aliante nella giusta direzione.

Un variometro acustico aiuterà il pilota a rimanere in termica continuando in una virata più o meno stretta (in gergo "spiralando").

### Caratteristiche

| Caratteristica                 | Descrizione                                                                   |
|--------------------------------|-------------------------------------------------------------------------------|
| Quota superiore delle termiche | 3.000-10.000 ft AGL (Above Ground Level) ma sino alla base di eventuali nubi. |
| Quota inferiore delle termiche | 1.000 ft AGL                                                                  |
| Velocità di salita             | 400-900 ft/min                                                                |
| Diametro                       | 2.100-6.100 ft                                                                |
| Durata                         | 15-25 min                                                                     |
| Copertura                      | 15 termiche / 100 miglia quadrate                                             |

Il programma consente di settare alcuni parametri tramite ccs.ini che però abbiamo volutamente omesso per permettere a tutti di misurarsi con i valori di default ad "armi pari" nello spirito del divertimento puro

#### Installazione

- 1. Per prima cosa scompatta il file zip in un direttorio di tua scelta.
- Per funzionare, ccs ha bisogno di FSUIPC V3.44 o successiva. Se non lo hai già, allora installalo prendendolo il file FSUIPC.dll dal direttorio FSUIPC e copiandolo nel direttorio modules di FS2004.
- 3. Ora devi registrare ccs in FSUIPC. Per fare questo:
  - a. avvia FS2004
  - b. apri il menu "Modules" in alto e seleziona FSUIPC
  - c. clicca su "Register an application program"
  - d. digita ccs2004 e la chiave di registrazione XA6X3EAI40Y7
- 4. L'installazione è terminata. Se vuoi puoi creare un link al file **ccs.exe** e metterlo sul desktop per poterlo avviare comodamente.

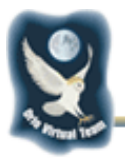

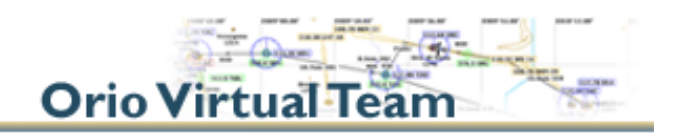

## I comandi di ccs

| Comando       | Descrizione                                                                                                    |
|---------------|----------------------------------------------------------------------------------------------------|
| ccs2004.exe   | Prima fai partire FS2004 ed inizia il volo e poi per attivare ccs esegui<br>ccs2004.exe. Deve comparire il messaggio "Initialization<br>complete". Vedrai anche un messaggio di errore che dice "ccs.ini<br>file error. File does not exist". Non preoccuparti e clicca su OK. |
| TAB-W         | Visualizza la direzione di una termica                                                                                                    |
| TAB-E         | Visualizza la direzione di un'altra termica                                                                                                    |
| TAB-Backspace | Ferma ccs.exe                                                                                                    |
| TAB-F12       | Controlla lo stato di ccs.exe                                                                                                    |

#### **Orio Virtual Team**